## Dropping or Withdrawing a Class(es)

- 1. Login to the NSC Portal (<u>http://my.nsc.edu</u>)
- 2. Click on the Student Center link
  - a. Before dropping/withdrawing from classes,
    - *i.* Review the class deadline for dropping and/or withdrawing or review the <u>Academic Calendar</u> for dates.
    - *ii.* Visit your Academic Advisor and discuss your options and/or recommendations.
    - *iii.* Speak with Financial Aid about consequences to your aid.
- 3. Click on Enrollment: Drop
- 4. Select Term
- 5. Select the class(es) to drop/withdraw and click on the green "Drop Selected Classes" button
- 6. Review and confirm the classes to be dropped and click on the green "Finish Dropping" button

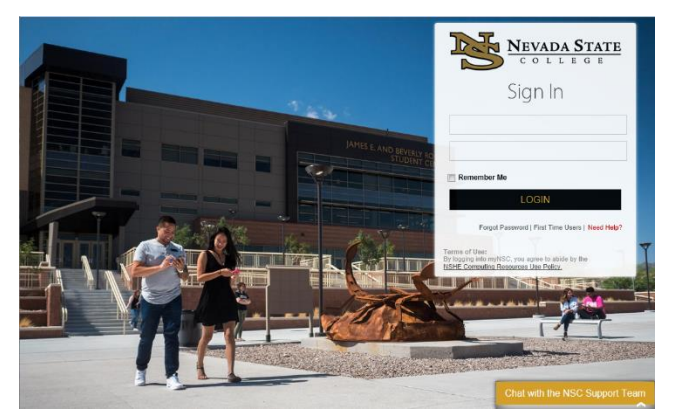

#### Step 1

Login to the <u>NSC Portal</u> using your NSHE ID and password.

#### Step 2

Select the Student Center link to login to myNSC.

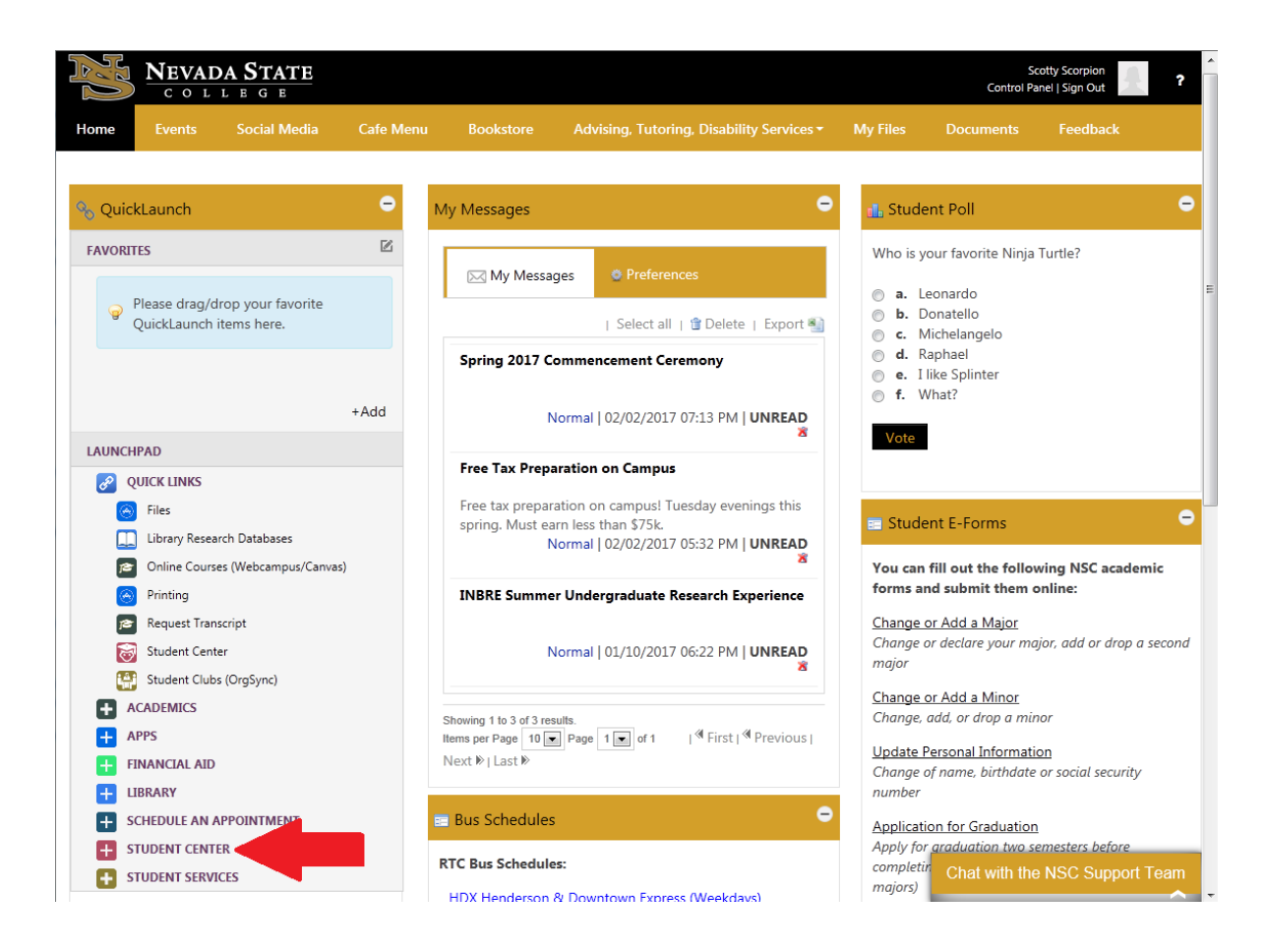

Before you drop/withdraw,

- Review the class deadline for dropping and/or withdrawing or review the Academic Calendar
- Visit your Academic Advisor and discuss your options
- Speak with Financial Aid about consequences to your aid

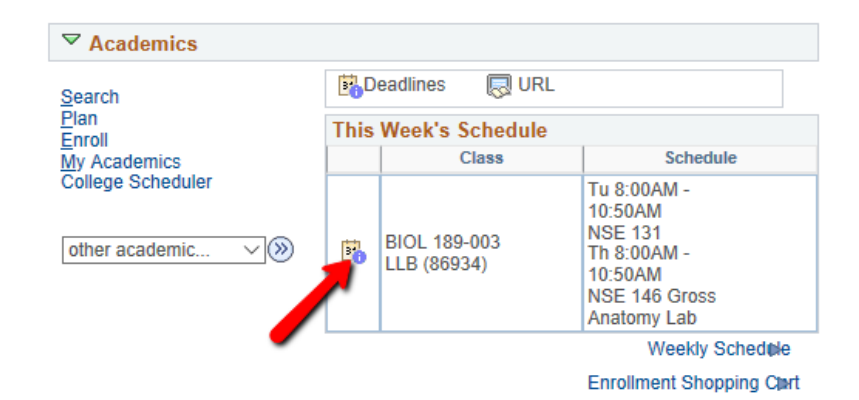

#### Academic Calendar Deadlines

| Scotty Scorpion               |            | 2019 Fall                                                                                                    |
|-------------------------------|------------|----------------------------------------------------------------------------------------------------|
| Undergraduate                 |            | Regular Academic Session                                                                                                    |
| BIOL 189 Sec                  | ction 003  | Fundamentals of Life Science                                                                                                    |
| Class Start Date 08/26/2019   | End D      | ate 12/14/2019                                                                                                    |
| Drop Calendar                 |            |                                                                                                    |
| Drop - Delete Record          | 03/24/2019 | A class dropped on or before this date will be deleted from your academic record.                                                                                                    |
| Drop - Retain Record          | 09/01/2019 | A class dropped on or before this date will be<br>retained on your academic record with a<br>status of dropped.                                                                                        |
| Drop with Penalty             | 09/08/2019 | A class dropped on or before this date will<br>appear on your transcript and a penalty grade<br>will be assigned to the class.                                                                         |
| Drop with Greater Penalty     | 10/31/2019 | Last date to drop. A class dropped on or<br>before this date will appear on your transcript<br>and a severe penalty grade will be assigned<br>to the class.                                            |
| Cancel & Withdrawal Calendar  |            |                                                                                                    |
| Cancel                        | 08/26/2019 | Classes within a session, canceled on or<br>before this date will not appear on your<br>transcript.                                                                                                    |
| Withdraw without Penalty      | 09/01/2019 | Classes within a session, withdrawn on or<br>before this date will not appear on your<br>transcript.                                                                                                   |
| Withdraw with Penalty         | 09/08/2019 | Classes within a session, withdrawn on or<br>before this date will appear on your transcript<br>and a penalty grade will be assigned to the<br>classes.                                                |
| Withdraw with Greater Penalty | 10/31/2019 | Last day to withdraw from a session. Classes<br>within a session, withdrawn on or before this<br>date will appear on your transcript and a<br>severe penalty grade will be assigned to the<br>classes. |

(Note: Academic Calendar dates are subject to change)

Return to Student Center

Registrar's Office Updated 10/2019

#### Step 3

Once logged in to your Student Center

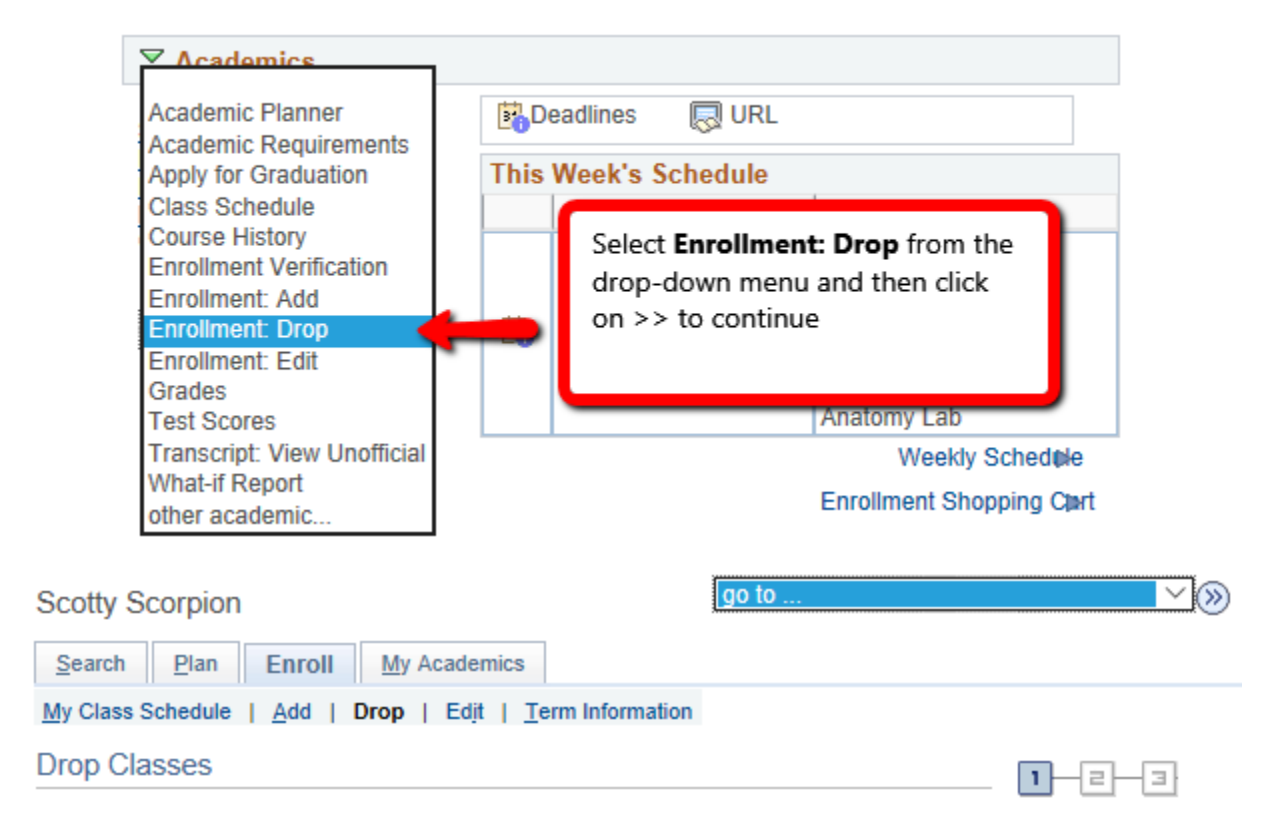

# Select Term

| Sel        | ect a term then select C | ontinue.      |                      |
|------------|--------------------------|---------------|----------------------|
|            | Term                     | Career        | Institution          |
| 0          | 2019 Fall                | Graduate      | Nevada State College |
| $\bigcirc$ | 2019 Fall                | Undergraduate | Nevada State College |
| 0          | 2020 Spring              | Undergraduate | Nevada State College |
|            |                          |               | Continue             |

### Step 4

Select the class(es) by checking the check box. Then click on **Drop Selected Classes**.

| ly Class Schedule   <u>A</u> dd     | Drop   Ed <u>i</u> t   <u>T</u> ern                         | n Information                                                          |                                                |                                                 |               |       |
|-------------------------------------|-------------------------------------------------------------|------------------------------------------------------------------------|------------------------------------------------|-------------------------------------------------|---------------|-------|
| rop Classes                         |                                                             |                                                                        |                                                |                                                 |               |       |
| Calactalasas                        | te dren                                                     |                                                                        |                                                |                                                 |               |       |
| . Select classes                    | s to drop                                                   |                                                                        |                                                |                                                 |               |       |
| ect the classes to drop             | and select Drop Selecte                                     | d Classes.                                                             |                                                |                                                 |               |       |
|                                     |                                                             |                                                                        |                                                |                                                 |               |       |
|                                     |                                                             |                                                                        | Change Ter                                     | -                                               |               |       |
| 1110 Fall I Hudderdradila           |                                                             | 0.0                                                                    |                                                |                                                 |               |       |
| ors rain pondergradda               | te i nevada state cone                                      | 0e                                                                     | - Ondinge For                                  |                                                 |               |       |
|                                     |                                                             | ge<br>✓Enrolled                                                        | Ondigo For                                     | ▲Wait Listed                                    |               |       |
| t Class                             | Description                                                 | €<br>Enrolled<br>Days/Times                                            | Room                                           | Wait Listed                                     | Units         | Statu |
| Et Class<br>BIOL 189-003<br>(86934) | Description<br>Fundamentals of<br>Life Science<br>(Lec/Lab) | Enrolled<br>Days/Times<br>Tu 8:00AM - 10:50AM<br>Th 8:00AM - 10:50AM   | Room     NSE 131     NSE 146 Gross Anatomy Lab | Wait Listed                                     | Units 4.00    | Statu |
| EIOL 189-003<br>(86934)             | Description<br>Fundamentals of<br>Life Science<br>(Lec/Lab) | Centrolled<br>Days/Times<br>Tu 8:00AM - 10:50AM<br>Th 8:00AM - 10:50AM | Room     NSE 131     NSE 146 Gross Anatomy Lab | Wait Listed Instructor E. Tietjen Drop Selected | Units<br>4.00 | Statu |
| Class<br>ElOL 189-003<br>(86934)    | Description<br>Fundamentals of<br>Life Science<br>(Lec/Lab) | Enrolled<br>Days/Times<br>Tu 8:00AM - 10:50AM<br>Th 8:00AM - 10:50AM   | Room<br>NSE 131<br>NSE 146 Gross Anatomy Lab   | Wait Listed Instructor E. Tietjen Drop Selected | Units<br>4.00 | Statu |

You will be asked to review the classes you've selected to drop. To finish dropping, select **Finish Dropping.** 

| Search Plan Enroll My Academics                          |               |
|----------------------------------------------------------|---------------|
| My Class Schedule   Add   Drop   Edit   Term Information |               |
| Drop Classes                                             | <b>1-2-</b> 3 |

#### 2. Confirm your selection

Select Finish Dropping to process your drop request. To exit without dropping these classes, select Cancel.

| 2019 Fall   Undergraduate | Nevada | State | College |
|---------------------------|--------|-------|---------|
|---------------------------|--------|-------|---------|

|                         |                                              | Enrolled                                   | (     Dropped                        | Wait Listed |           |        |
|-------------------------|----------------------------------------------|--------------------------------------------|--------------------------------------|-------------|-----------|--------|
| Class                   | Description                                  | Days/Times                                 | Room                                 | Instructor  | Units     | Status |
| BIOL 189-003<br>(86934) | Fundamentals of<br>Life Science<br>(Lec/Lab) | Tu 8:00AM - 10:50AM<br>Th 8:00AM - 10:50AM | NSE 131<br>NSE 146 Gross Anatomy Lab | E Tietjen   | 4.00      | •      |
|                         |                                              |                                            | Cancel                               |             | nish Droi | pping  |

The following confirmation page will appear.

Dropping by the last day to add/drop for 100% refund

| 3. View results                                                                                                    |                                                                                                    |                  |
|----------------------------------------------------------------------------------------------------|----------------------------------------------------------------------------------------------------|------------------|
| View the results o<br>request.                                                                                                    | f your enrollment request. Select Fix Errors to make changes                                                                                                  | to your          |
| 2019 Fall   Undergraduat                                                                                                    | te   Nevada State College                                                                                                    |                  |
|                                                                                                    | Success: dropped X Error: unable                                                                                                    | to drop class    |
| Class                                                                                                    | Message                                                                                                    | Status           |
| CEP 123                                                                                                    | Success: This class has been removed from your sche                                                                                                    | dule. 🖌 🖌        |
| Buy Books                                                                                                    |                                                                                                    |                  |
|                                                                                                    | Marine & Barranee - Marine                                                                                                    | 0                |
|                                                                                                    | MAKE A PAYMENT MY CL                                                                                                    | ASS SCHEDUL      |
| pping by the last day<br>rop Classes                                                                                                    | to withdraw from individual courses                                                                                                    | 1-2-3            |
| pping by the last day<br>rop Classes<br>View results                                                                                                    | to withdraw from individual courses                                                                                                    | 1-2-3            |
| pping by the last day<br>rop Classes<br>View results<br>View the results of yo<br>request.                                                                               | to withdraw from individual courses                                                                                                    | 1-2-3            |
| pping by the last day<br>rop Classes<br>View results<br>View the results of yo<br>request.<br>9 Fall   Undergraduate                                                     | to withdraw from individual courses<br>our enrollment request. Select Fix Errors to make changes to y<br>Nevada State College                                 | 1-2-3            |
| pping by the last day<br>rop Classes<br>View results<br>View the results of yo<br>request.<br>9 Fall   Undergraduate  <br>Success: dropped                               | to withdraw from individual courses<br>ur enrollment request. Select Fix Errors to make changes to y<br>Nevada State College<br>K Error: unable to drop class | 1-2-3            |
| pping by the last day<br>rop Classes<br>View results<br>View the results of yo<br>request.<br>9 Fall   Undergraduate  <br>Success: dropped<br>155                        | to withdraw from individual courses our enrollment request. Select Fix Errors to make changes to y Nevada State College                                       | 1 - 2 - 3        |
| pping by the last day<br>rop Classes<br>View results<br>View the results of yo<br>request.<br>9 Fall   Undergraduate  <br>Success: dropped<br>ISS<br>DL 189              | to withdraw from individual courses ur enrollment request. Select Fix Errors to make changes to y Nevada State College                                        | 1 − 2 − 3<br>our |
| pping by the last day<br>rop Classes<br>View results<br>View the results of yo<br>request.<br>9 Fall   Undergraduate  <br>Success: dropped<br>ISS<br>DL 189<br>Buy Books | to withdraw from individual courses our enrollment request. Select Fix Errors to make changes to y Nevada State College                                       | 1 2 3            |

Registrar's Office Updated 10/2019